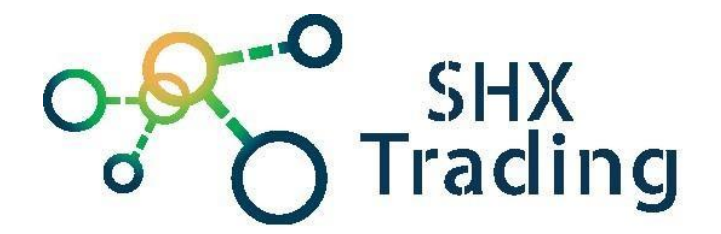

# Velkokapacitní špionážní powerbanka H10

Návod k obsluze

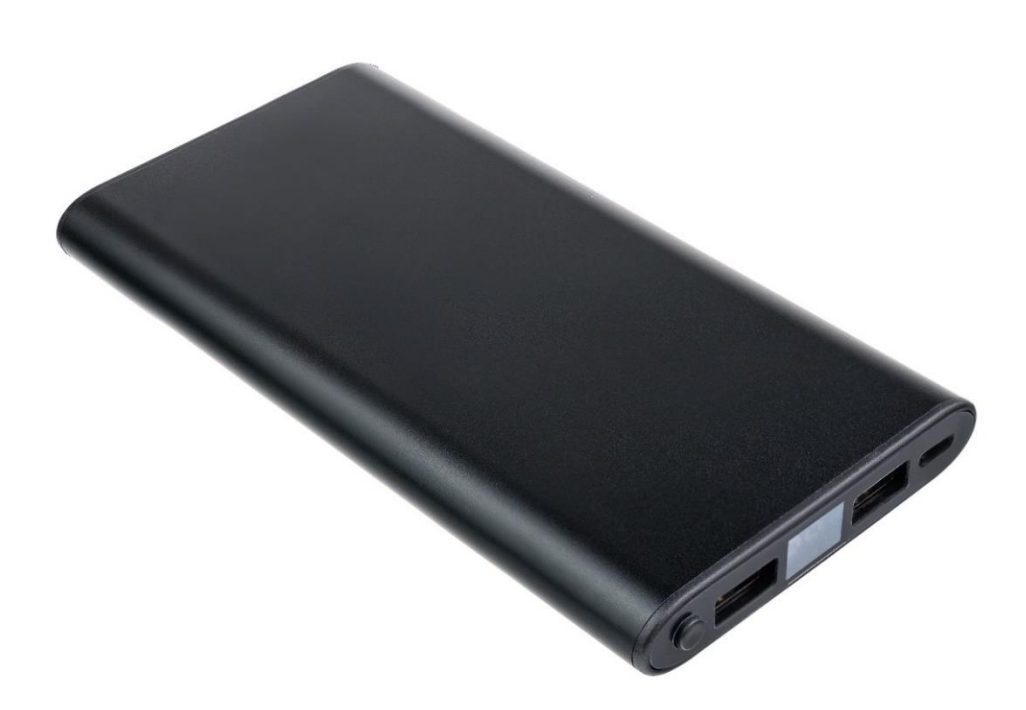

#### Kontakt na dodavatele

SHX Trading s.r.o. Hrusická 2616/3, Praha 4

### 1. Obsah balení

- WI-FI powerbanka s kamerou
- Napájecí kabel
- Uživatelský manuál v AJ

#### 2. Popis produktu

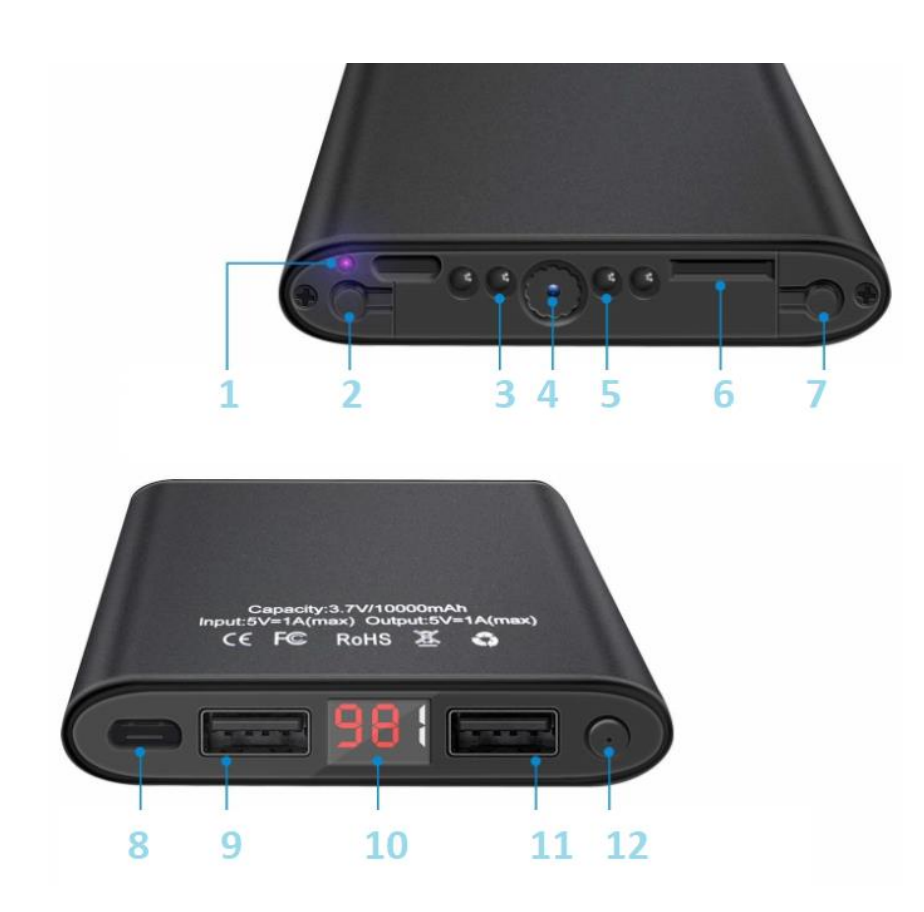

- 1 Signalizační dioda
- 2 Tlačítko kamery ON/OFF
- 3 IR přísvit
- 4 Kamera
- 5 IR přísvit
- 6 Slot pro micro SD kartu

- 7 Reset
- 8 USB Input (vstup)
- 9 USB output (výstup č.1)
- 10 displej procenta baterie
- 11 USB output (výstup č.2)
- 12 Tlačítko zapnutí displeje

## 3. Připojení k aplikaci

- Stáhněte si do svého mobilního telefonu aplikaci "HDHDWiFCam Pro", z obchodu play (android) či App storu (iphone).
- 2. Nainstalujte aplikaci "HDHDWiFCam Pro".
- 3. Vložte do zařízení micro SD kartu.
- 4. Nabijte zařízení přiloženým USB kabelem.
- 5. Zapněte zařízení tlačítkem ON/OFF- svítí červená dioda a modrá bliká
- 6. Připojte se k WiFi síti kamery DG......
- Otevřete aplikaci a kamera se automaticky nakonfiguruje. Pokud by se tak nestalo, klikněte na ikonku + a poté přidejte kameru buď přes LAN či naskenováním QR kódem.

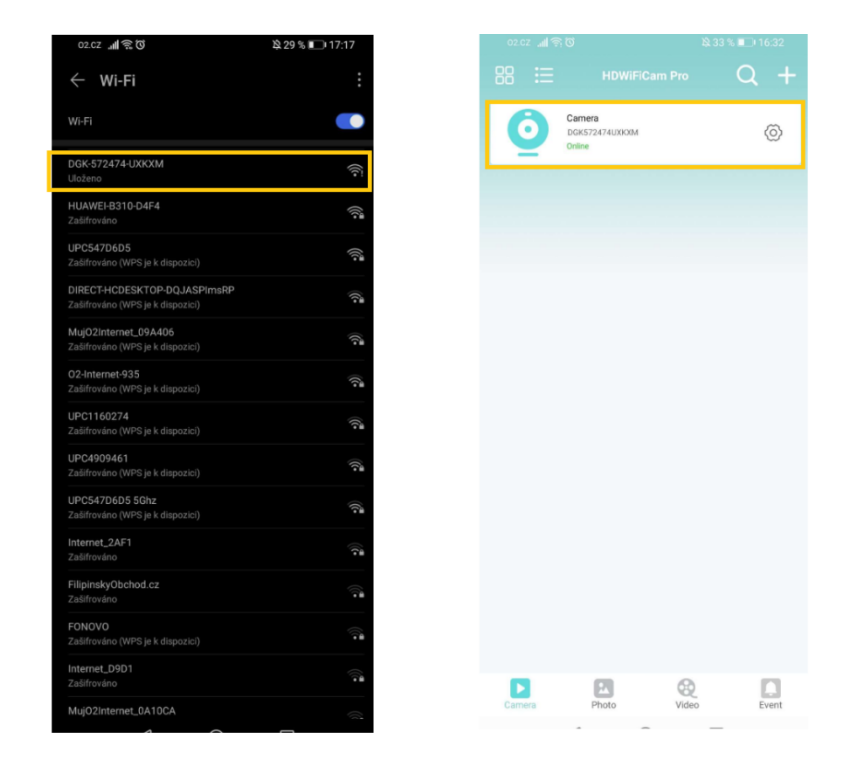

 Pro připojení kamery k místní wifi síti klikněte na ikonku nastavení (ozubené kolečko) a vyberte možnost "wifi".

Poté vyberte místní sít, ke které chcete kameru připojit a vyplňte její heslo (modrá a červená dioda kontinuálně svítí).

| HDWIFiCam Pro                       | Q + | K Back Car   | nera Setting                            | Sack                                                                        | Wifi Other        |
|-------------------------------------|-----|--------------|-----------------------------------------|-----------------------------------------------------------------------------|-------------------|
| Camera<br>DGK572474UX000M<br>Online | ۲   |              | DGK572474UXKXM<br>Click share device ID | No                                                                          | Wifinot connecte: |
|                                     |     | Wifi<br>User | >                                       | Vedove kruc31xk11xc24<br>Will signal 49%<br>UPC5470605<br>Will signal 43%   | luBEorstvo        |
|                                     |     | Alarm        | >                                       | Wifi signal 41%<br>HUAWEH310-04F4<br>Wifi signal 41%<br>DIRECT+ICDESKTOP-DC | JJASPInsRP        |
|                                     |     | Restart      | ><br>>                                  | Wifi signal 39%                                                             |                   |
|                                     |     |              |                                         |                                                                             |                   |

9. Poté, můžete využívat veškeré funkce kamery. Živý náhled, přehrávání nahrávek, nahrávání nahrávek do telefonu či nastavení alarmu kamery.

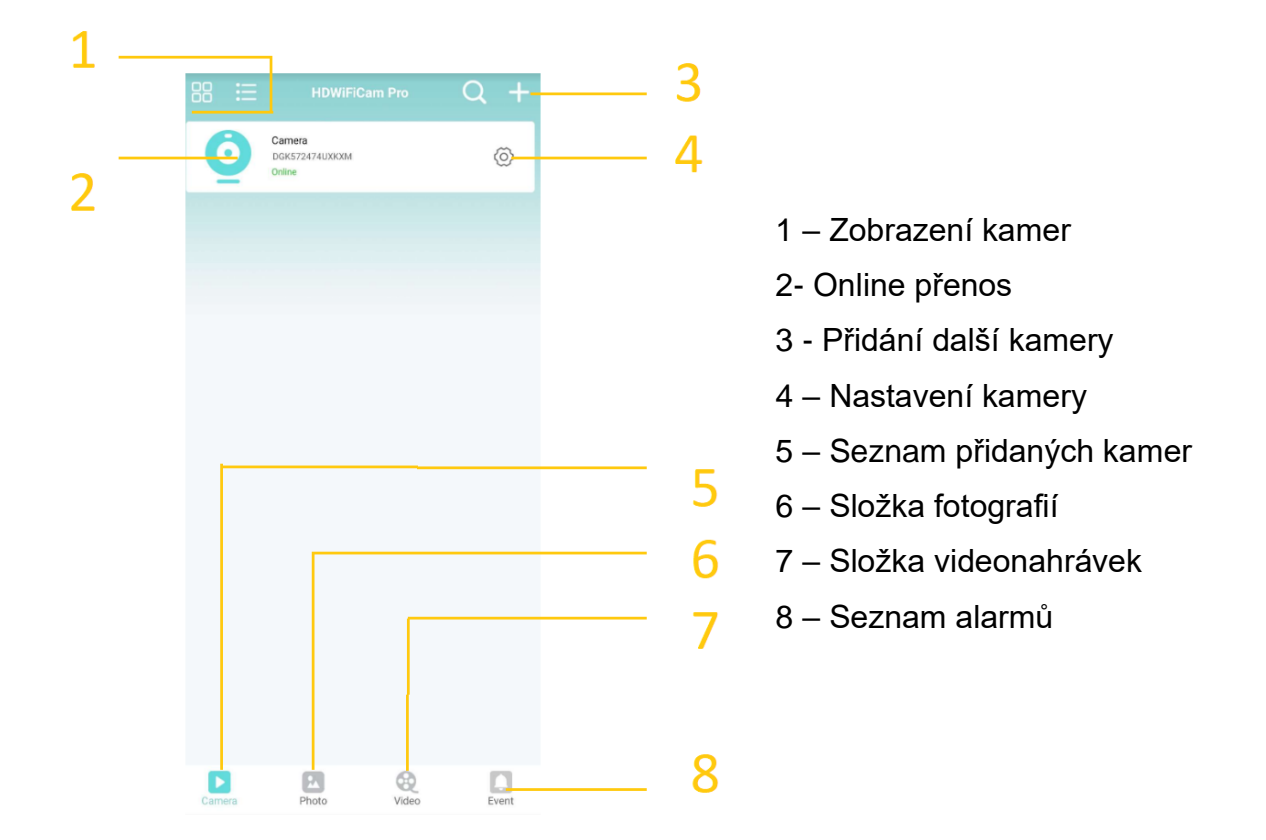

# 4. Živý náhled

Pro živý náhled vyberte ze seznamu danou kameu a klikněte na její obrazovku.

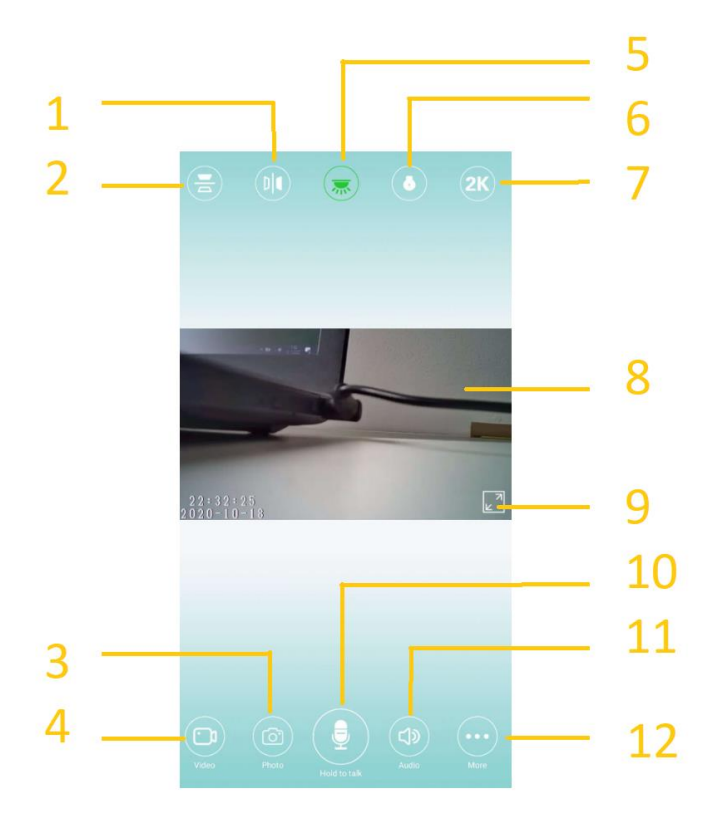

- 1 Převrácení obrazu
- 2 Zrcadlení obrazu
- 3 Pořízení snímku (uloží se do paměti telefonu)
- 4 Pořízení videa (uloží se do paměti telefonu)
- 5 Zapnutí signalizačních diod
- 6 Zapnutí IR přísvitu
- 7 Nastavení rozlišení obrazu
- 8 Online přenos
- 9 Obraz přes celou obrazovku
- 10 Zapnutí reporduktoru
- 11 Zapnutí mikrofonu
- 12 další nastavení

# 5. Podrobné nastavení kamery

Pro nastavení jednotlivých parametrů kamery klikněte na ikonku "ozubeného kolečka.

|   | HDWIFICam Pro            | O + |
|---|--------------------------|-----|
| 0 | Camera<br>DGK572474UXKXM | Ô   |
| = | Online                   |     |
|   |                          |     |
|   |                          |     |
|   |                          |     |
|   |                          |     |
|   |                          |     |
|   |                          |     |
|   |                          |     |
|   |                          |     |
|   |                          |     |
|   |                          |     |
|   |                          |     |
|   |                          |     |

- 1 Připojení k WiFi síti
- 2 Uživatelské nastavení změna hesla
- 3 Nastavení času
- 4 Nastavení alarmu
- 5- Nastavení nahrávání
- 6 Restart
- 7 Reset
- 8 Vymazání zařízení

## 6. Přehrání záznamů

Přes aplikaci lze přehrávat záznamy zaznamenané manuálně (do telefonu) či uložené na microSD kartu kamery.

#### Záznamy v telefonu

Pro přehrání záznamů klikněte na ikonku Video (1). Poté zvolte možnost "client" (2) a klikněte na vybranou kameru (3). Nyní se Vám zobrazí záznamy nahrané manuálně, které jsou zaznamenány v telefonu.

|                                 | NT REMOTE |   | Back       | Camera Local Video | Eut |
|---------------------------------|-----------|---|------------|--------------------|-----|
| Camera<br>DGK572474UX<br>Online | юм        | > | 2020-10-18 |                    |     |
|                                 | 3         |   | 4          |                    |     |
|                                 |           |   |            |                    |     |
|                                 |           |   |            |                    |     |
|                                 |           |   |            |                    |     |
|                                 | 1         |   |            |                    |     |
|                                 | <br>      |   |            |                    |     |

#### Záznamy z microSD karty

Pro přehrání záznamů klikněte na ikonku Video (1). Poté zvolte možnost "remote" (2) a klikněte na vybranou kameru (3). Nyní se Vám zobrazí seznam nahrávek z kamery (4), které můžete přehrát přímo v aplikaci.

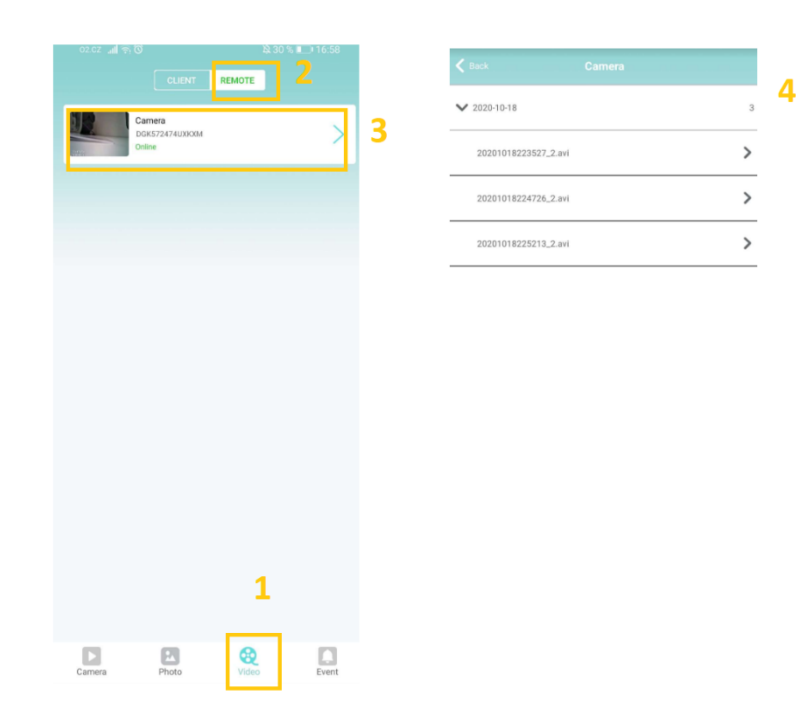

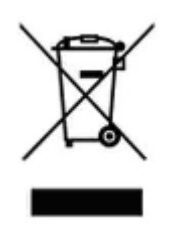

## 7. Závěrečná ustanovení

Ovládání přístroje se může v závislosti na jednotlivých sériích drobně lišit.

Přístroj používejte v souladu s platnými právními předpisy. Dodavatel nenese žádnou odpovědnost za použití přístroje v rozporu s těmito předpisy.

Návod je majetkem společnosti SHX Trading s.r.o. Veškeré kopírování, či jiné používání musí být se souhlasem této společnosti.